# OutLook 進階功能(A)

經由前面的教學,基本上已足以應付日常所需,如果你想更精進的了解 OutLook, 那麼我們再往下看

這個教學能讓您:一、了解信任的區域;二、封鎖垃圾信件;三、關閉與打開帳號 或通訊錄;四、多用戶的創建與管理;五、修復 **PST** 

#### 了解信任的區域

| 選項 ? ×                                                        | 我們先了解一下這個    |
|---------------------------------------------------------------|--------------|
| 偏好   郵件設定   郵件格式   拼字檢查 安全性 其他                                |              |
| 加密的電子郵件                                                       | 工具`選項``安全性`` |
| ♀ □ 外寄郵件的內容及附件加密(E) □ 在外寄郵件加入數位签章(D)                          | 變更自動下載設定     |
| : ■ 電用電子電子部件時傳送純文字簽名郵件(I)<br>■ 為所有 S/MIME 簽名郵件索取 S/MIME 回條(R) |              |
| · 預設設定 (2): 設定 (2) 設定 (2)                                     |              |
| 安全性區域                                                         |              |
| 安全性區域供您自訂是否可在 HTML 郵件中執行指令碼和主動<br>式內容。                        |              |
| 區域 ◎ 限制的網站 <                                                  |              |
| 下載圖片                                                          |              |
| 變更目動下載設定(C)                                                   |              |

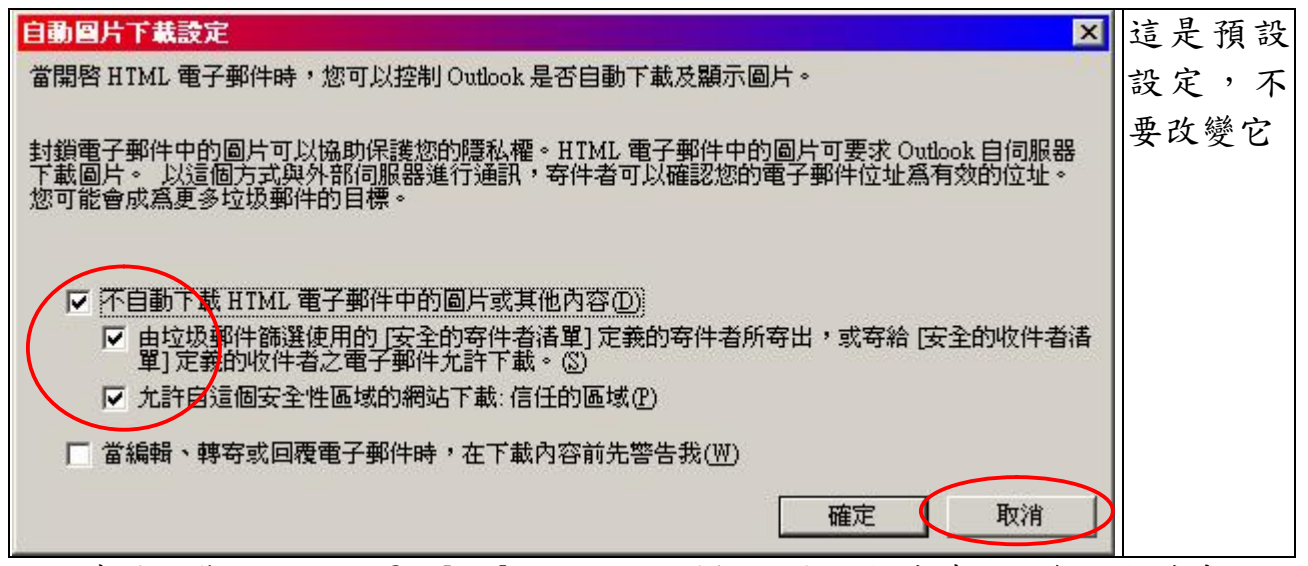

這也意味,您開始使用 OutLook 收信,收到新的電子郵件時,不會將郵件中的圖片 下載下來,如果您信任這封郵件,只要在出現訊息的地方,按右鍵將它加入信任區 域,日後再收到這區域寄來的信,就會自動下載圖片。 封鎖垃圾信件:

雖然我們已將垃圾的保護層級設到高極,您仍然會不斷的遭受這類的信件騷 擾,典型的處理方式

選取這封信,按右鍵,將其寄件者加到封鎖名單裡。

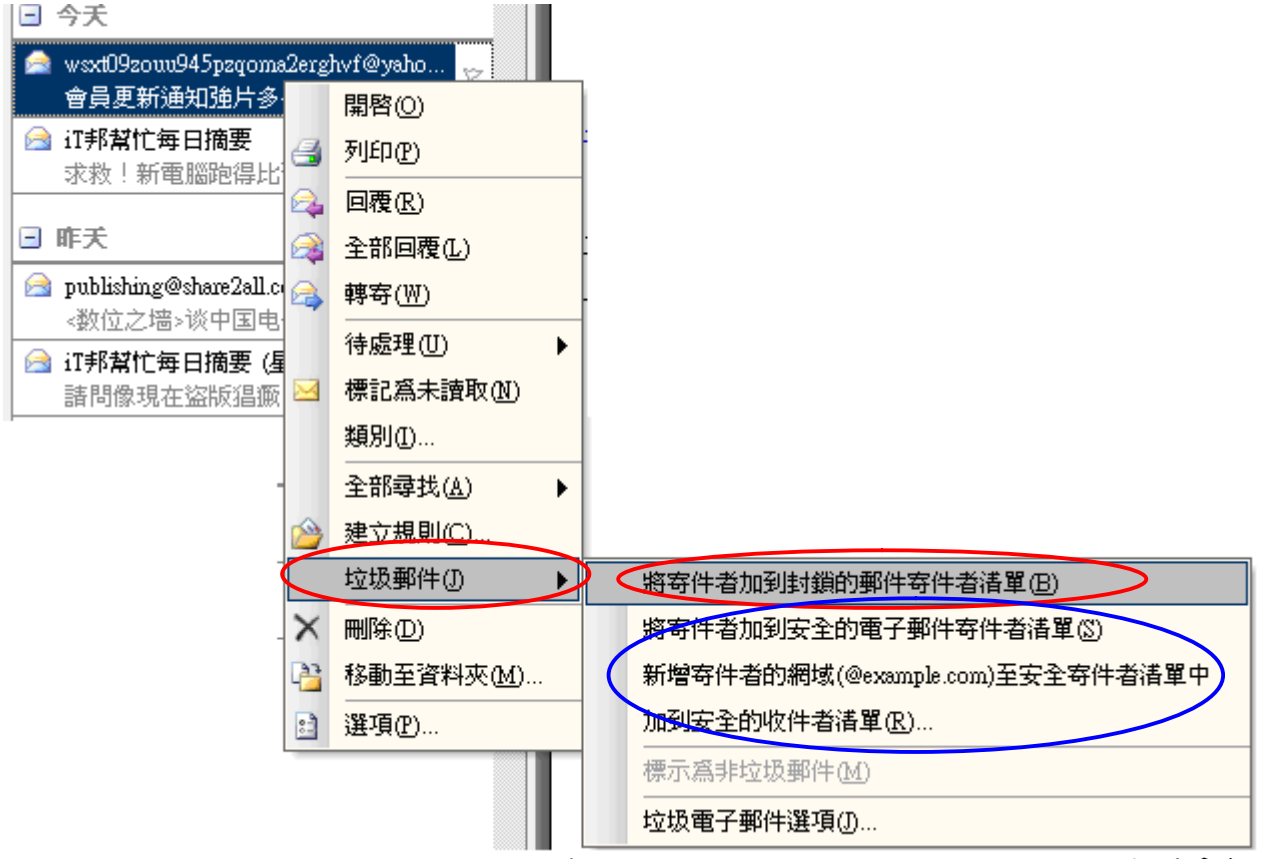

OutLook 也可能誤判,將重要信件當成垃圾信,那就須將它設成安全清單(藍框)

### 關閉與打開帳號:

因某些原因,我們要暫時關閉其中的一個帳號,我們可以用這個功能、、、(注意: 是暫時的關閉,不是刪除)

| 選項 ?                                                                     | × | 工具` 選項` 新件設定` ` |
|--------------------------------------------------------------------------|---|-----------------|
| 偏好(郵件設定)郵件格式 拼字檢查 安全性 其他                                                 |   | 傳送/接收           |
| 電子郵件帳號                                                                   |   |                 |
| 設定電子郵件帳號與目錄。<br>電子郵件帳號(E)                                                |   |                 |
| 傳送/接收 ————————————————————————————————————                               |   |                 |
| <ul><li>設定電子郵件和文件的傳送與接收設定值。</li><li>▼ 連線時立刻傳送①</li><li>傳送/接收③…</li></ul> |   |                 |

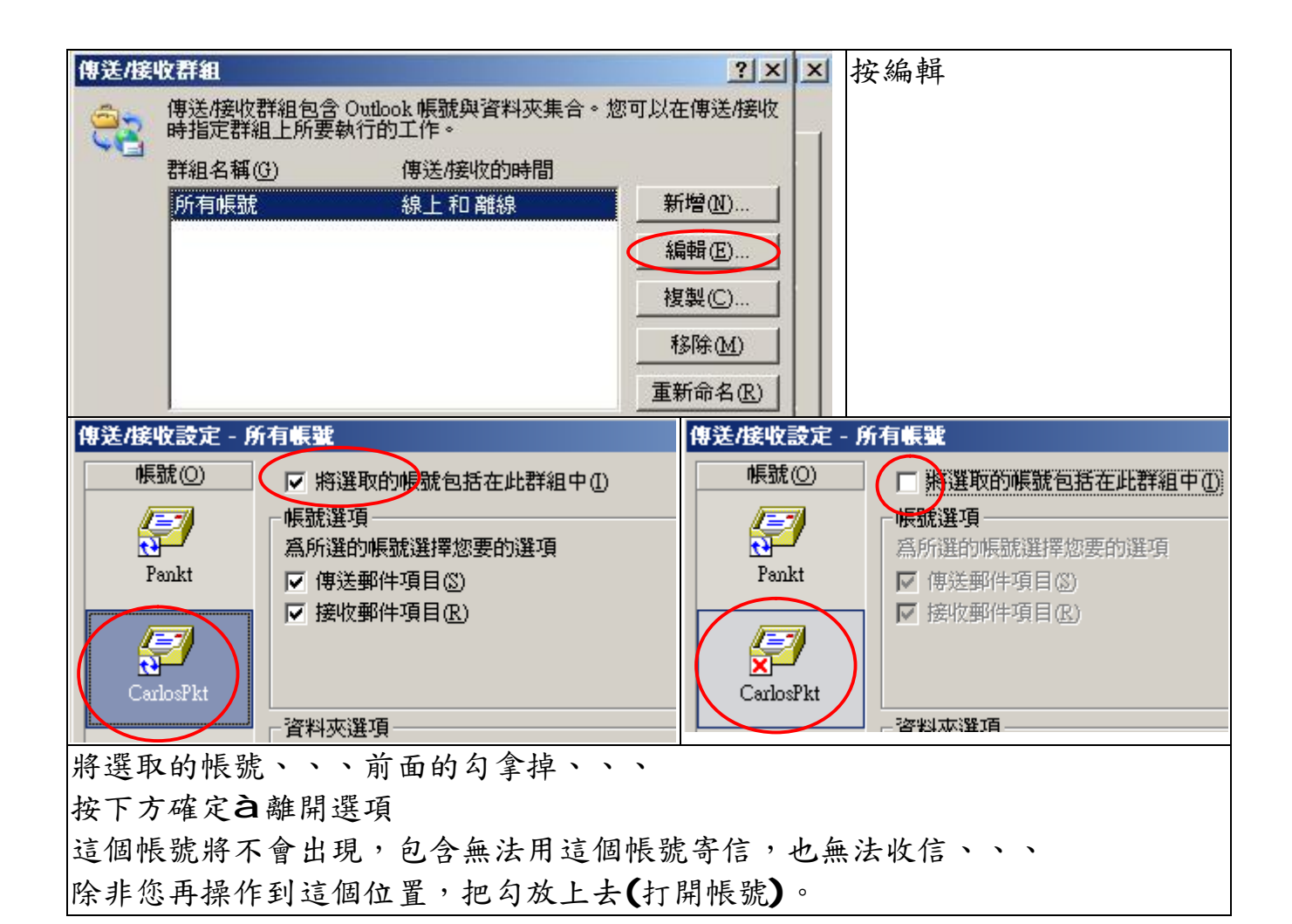

## 關閉與打開通訊錄:

一般我們不會關閉通訊錄,但是我們可能要打開未被開啟的通訊錄。 當我們備份.PST 到其他電腦或我們重裝 OutLook 時,原本建立的通訊錄,可能不 會被 OutLook 開啟,即原本的通訊錄無法使用。 首先我們須檢查那些通訊錄沒開啟

第一步驟 OutLookà連絡人按鈕 第二步驟 打開功能表上的通訊錄

| 連絡人                 | 健入要尋找的連絡人 ▼   (     | 藍框<br>土图具 <b>Autlack</b> 所在的通訊袋 |
|---------------------|---------------------|---------------------------------|
| 9 連絡人<br>9 Feva     | 名稱來源(S):<br>FZJZ    | 右圖是已開啟的通訊錄                      |
| S FZIZ<br>S Other   | Outlook 通訊線<br>FZJZ | 系統通訊錄不用理會,左圖上                   |
| Sel Pankt<br>Sel 大陸 | Other<br>Pankt      | 【搜尋結果】, 右圖【Outlook              |
| S Carlos 中的 A780    | 連絡                  | 通訊錄】                            |
| S 2 2 2 2           | 通訊錄音選擇              | 其中 Feya 及 A780 顯示是關閉            |
| 連絡人按鈕               |                     | 的                               |

# 開啟 Feya 通訊錄

| 連絡人            | Feya                                    | Feya 內容                          |
|----------------|-----------------------------------------|----------------------------------|
| 我的連絡人          | ANG                                     | 一般   首頁 Outlook 通訊錄 活動   管理   表單 |
| 建输入            | 電子動                                     |                                  |
| B Heyes        | 望啓(0)                                   | S Feya                           |
| S Oth          | 在新現窗開整(W)                               |                                  |
| S Par          | (由注:::::::::::::::::::::::::::::::::::: | ▶ 將社會對來顯示當爾子斯(注誦) 語意為            |
| いる。「「「「」」の「「」」 | 海辺連結判応員行火心                              |                                  |
|                | 進階導攻(世)                                 | ) 通訊錄名稱( <u>N</u> ):             |
| 目前檢調           | 移動 "Feya"(V)                            | Feya                             |
|                | 複製 "Feya"( <u>C</u> )                   |                                  |
| • #            | 刪除 "Feya"(D)                            | 確定取消 要用(法)                       |
| ○ 電 aje        | 重新命名 "Feya"( <u>R</u> )                 |                                  |
| 〇依二            | <b>蚌圈落</b> 魁太高1                         | 點選 Feya 按右鍵,選擇最下方摘要資訊(左圖),(上     |
| 0依             | 共用(4)                                   | 圖) Outlook 通訊錄,將顯示為通訊錄打勾,按確定,    |
|                | 摘要資訊(1)                                 | 離開                               |
|                |                                         |                                  |
|                |                                         |                                  |
|                | -+                                      | <b>与涌圳绕う凝挥</b>                   |

| (1) 鍵入要尋找的連絡人 ▼)(   | à通訊錄à選擇       |
|---------------------|---------------|
| 名稱來源(2):            | Feya 這通訊錄已被開啟 |
| FZJZ                |               |
| Outlook 連訊録<br>Feya |               |
| FZJZ<br>Other       |               |
| Pankt               |               |

## 多用户管理

OutLook 支持兩過以上的使用者分開執行,假如公司的一台公用電腦,我們可以為不同人開啟不同的 OutLook,他不須重新啟動系統以自己的身份登錄,直接打開 Outlook 只需以自己的帳戶名稱登錄所有的設置,都將自己的。

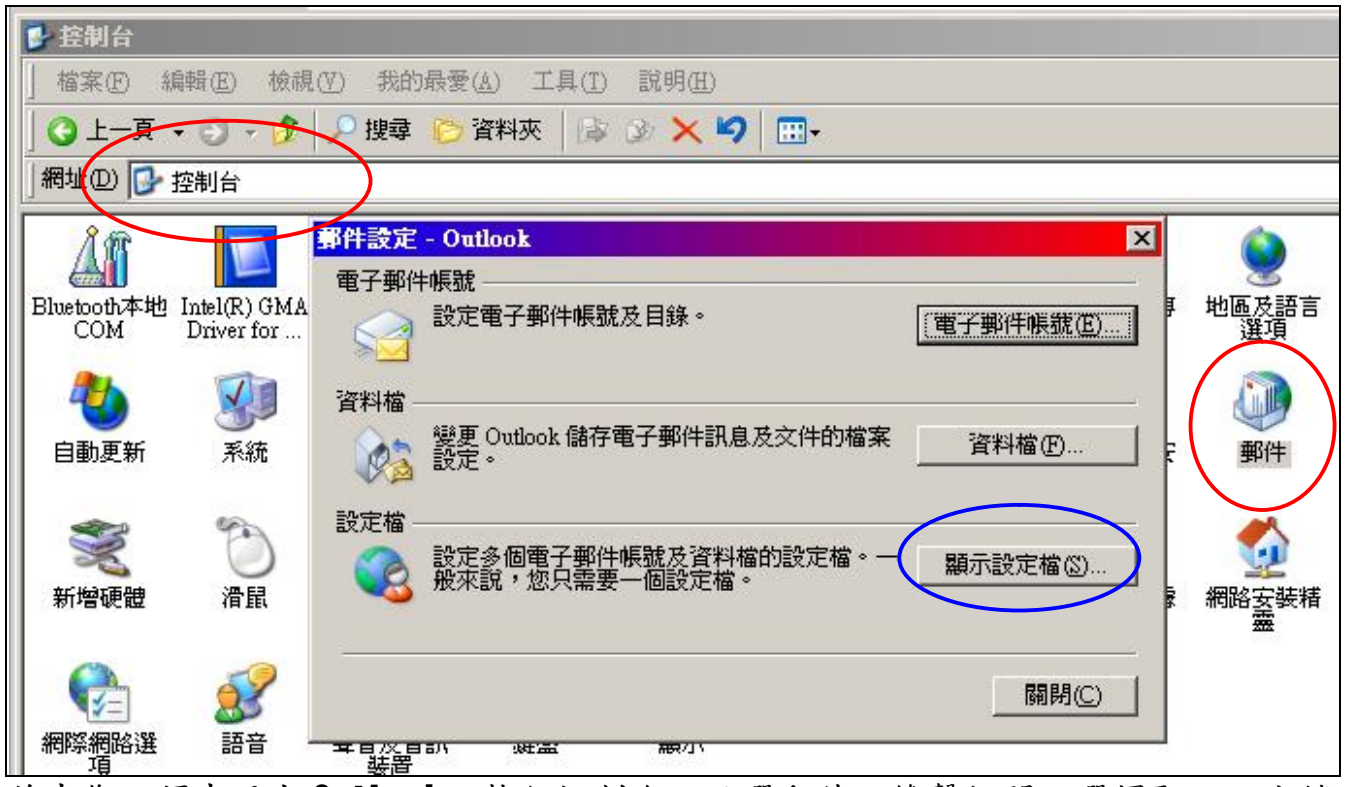

首先您必須先退出 OutLook,執行控制台,點選郵件,雙擊打開,選擇顯示設定檔

| <b>郵件</b>                              | ×          |              | 控制台 <b>à</b> 郵件à顯示 |
|----------------------------------------|------------|--------------|--------------------|
| 一般                                     | (H)        |              | 設定檔                |
|                                        | × 🖌        | <b></b> +    |                    |
| 下列設定檔建立在這個新唱設定檔                        |            |              | ▲ 點選提示使用設定檔        |
| Outlook                                |            | 確定           | <b>〕</b> 按新增       |
|                                        |            | 取消           |                    |
| 設定檔名稱(W):<br>Pankt                     |            | 1            | 輸入設定檔名稱,即一         |
| 1 count                                |            |              | 個用戶名稱              |
|                                        |            | ~            | — 按確定              |
| ▲ 新增①                                  |            | 掃描器與數<br>位相機 | 排                  |
| 啓動 Microsoft Office Outlook 時,使用這個設定檔: |            | -            |                    |
| <ul> <li>● 提示使用的設定檔(P)</li> </ul>      |            | <b>1</b>     |                    |
| ○ 始終使用這個設定檔(U)                         | <b>安全中</b> | 遊戲控制器        | 音                  |
| Outlook                                |            |              |                    |
|                                        |            |              |                    |
|                                        | <b>山</b> 示 |              |                    |

接下來請參考(1)使用安裝與建立帳號.doc 或(2)建立 Outlook 帳號.doc 之課程。

建立帳號

| 電子郵件帳號 |                                                                | ×                       |
|--------|----------------------------------------------------------------|-------------------------|
|        | 這個精靈將指引您,變更電子郵件帳號以及 Outlook<br>所使用的目錄。<br>電子郵件                 |                         |
|        | <ul> <li>新增電子郵件帳號(四)</li> <li>依視或變更現有的電子郵件帳號(四)</li> </ul>     |                         |
|        | 目錄                                                             |                         |
|        | <ul> <li>○ 新增目錄或通訊錄(D)</li> <li>○ 檢視或變更現有的目錄與通訊錄(H)</li> </ul> |                         |
|        |                                                                |                         |
|        |                                                                | <上一步(B) (下一步(N) > 開閉(C) |

## 直到這個畫面出現,按完成!!

| 電子郵件帳號 | ×                                  | ] |
|--------|------------------------------------|---|
|        | <b>恭喜您!</b><br>您已經成功輸入所有設定帳號所需的資訊。 | 2 |
|        | 若要結束精靈,請按一下 [完成]。                  |   |
|        |                                    |   |
|        | <上一步(B) <b>完成</b>                  | 2 |

| 事件     ×       一般                                                          | 選取設定檔<br>設定檔名稱(W): Outlook<br>Outlook<br>Pankt |
|----------------------------------------------------------------------------|------------------------------------------------|
| Outlook<br>Penkt                                                           | 確定     取消     選項(2)>>       選取設定檔     ×        |
| 新增(D) 移除(E) 内容(R) 複製(Y) 客動 Microsoft Office Outlook 時,使用這個設定檔:             | 設定檔名稱(N): Dutlook ▼ 新增(W)<br>Outlook<br>Pankt  |
| <ul> <li>● 提示使用的設定檔(P)</li> <li>● 始終使用這個設定檔(U)</li> <li>Outlook</li> </ul> | 確定 取消 選項(2)>><br>我們已完成了全部的設置,注意必須設成提           |
| 確定 取消 套用( <u>A</u> )                                                       | 示使用的設定檔。執行 Out look,選擇自己使用者(Pankt)。            |

### 修復 PST

您可能由於硬碟故障或錯誤導致 .PST 損壞, MS 提供了一個工具,可以嚐試修護。 這個工具一般不會存放在開始為程式集,的目錄裡面,您可以用搜尋工具找到它 搜尋 C:硬碟 SCANPST.EXE,執行 Scanpst

| ◎▲收件匣修復工具                                           | 利用瀏覽,尋找損壞的 PST                            |
|-----------------------------------------------------|-------------------------------------------|
| 諸輸入您要掃描的檔案名稱(E):<br>E.Wankt/Outlook/Pankt.pst 瀏覽(E) | 按啟動,ScanPst 會將原始檔<br>Pankt.pst 先行備份,再對它進行 |
|                                                     | 修復                                        |
|                                                     |                                           |
|                                                     |                                           |

一般的結果是,如果是由於 PST 本身的錯誤,修復後,您應該會滿意,不過 PST 一般很少發生這種問題。

如果是硬碟錯誤導致 PST 錯誤,一般修復的機會,完全取決於,硬碟損壞的程度而定,您可能對修復後的結果,大失所望。所以定期備份您的 .PST 才是萬全之道。

福州市六一北路 328 號金安大廈(金源花園 B 座)1506 室 話:0591-87555395 真:0591-87555522 傳 雷 客服專線:0591-87535895 服務手機:13950393985 網址:<u>http://www.fzj</u>z.cn **E-Mail:<u>fzjz@CnE</u>di.net**